## Quick Guide - Admin Portal Modifying Lighting Schedules

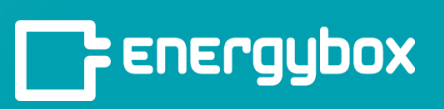

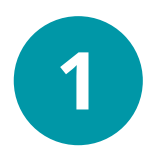

Go to the **SOP** tab, click **Timetables**, then find the timetable to be edited. Click the 3 vertical dots to the right of the schedule, then click **Edit**.

| L Energybox |                                   | ABC Cafe New York                           | 🗘 🦂 Jane Doe 🛛 🗘        |
|-------------|-----------------------------------|---------------------------------------------|-------------------------|
|             | General SOP Spaces Equipment      | Devices More ~                              |                         |
|             | Policies Cost Timetables          |                                             | Add Timetable           |
|             | Timetable Schedules Start Time Ei | nd Time Referenced By Attached To No. of Ec | uipment Timetable Level |
| Equipment   | > Parking Lot Lights              | Scheduler Street & Parkin<br>Lighting       | ig <u>Site</u>          |
| Devices     | > Kitchen Lights                  | Scheduler Ambient Lighti                    | ng Duplicate Delete     |
|             | Dining Room Lights                | Scheduler Signage                           | ng 1 Site i             |
|             | > Drive Through Lights            | Scheduler Facade Lightin                    | g 1 Site :              |
| Home        | > Kitchen Thermostat              | Venstar HVAC other<br>HVAC<br>Control       | 1 Site I                |

Click the right facing arrow to the left of the schedule to expand the Timetable, then edit the days or Start or End times.

Once changes have been made, click **Save**.

| Time Table Details            |                 |                 |  |
|-------------------------------|-----------------|-----------------|--|
| Name * Canopy/Building Lights |                 |                 |  |
| ✓ Default                     |                 |                 |  |
| Mon Tue Wed Thu Fri Sat Sun   | Start time *    | End Time *      |  |
|                               | Customized time | Customized time |  |
|                               | 04:00 PM        | 09:00 AM        |  |
| Add row                       |                 |                 |  |
| Add special row               |                 |                 |  |
| * Mandatory fields            |                 |                 |  |
|                               |                 |                 |  |

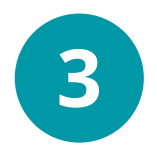

Navigate to the **Network Groups** tab. Click the **Update Config** button to the right of the Site Network Group.

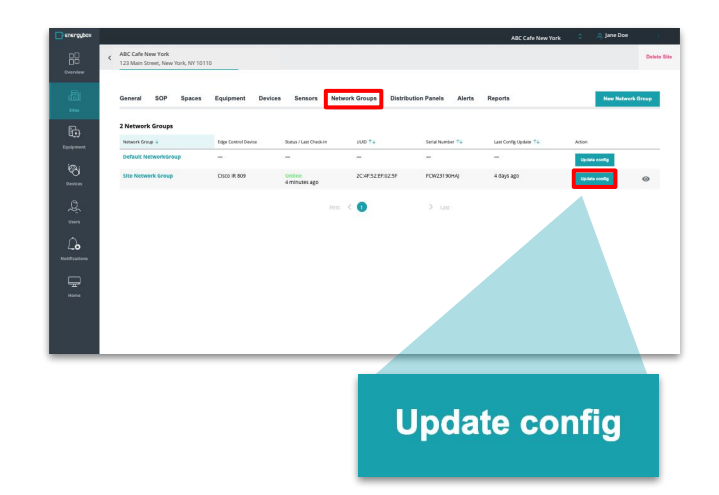